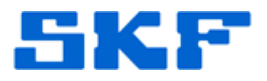

## Knowledge Base Article

**Product Group:** MARLIN I-Pro **Product:** CMDM 6700 – Microlog Inspector **Version:** N/A

## Abstract

This article explains how to set up a static IP address in a SKF Microlog Inspector CMDM 6700 handheld with a LAN-adapter for wireless communication.

## Overview

Follow the steps below to set up a static IP address in a SKF Microlog Inspector CMDM 6700 handheld with LAN-adapter.

1. Go to Start > Settings > Connections > Wi-Fi. [Figure 1]

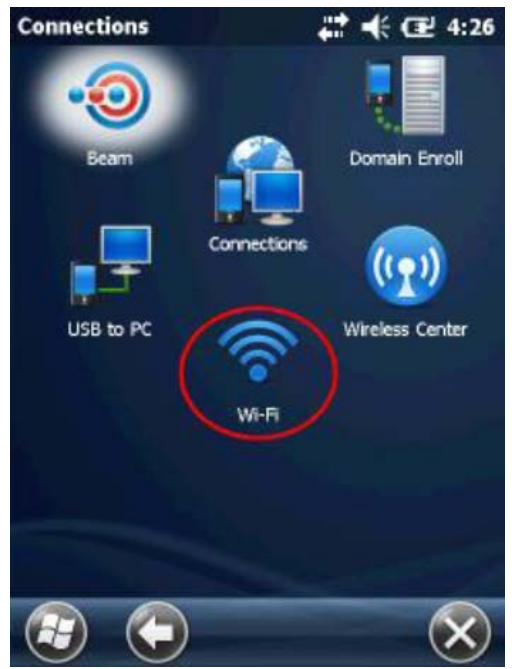

Figure 1. Wi-Fi menu

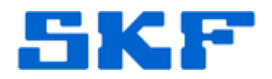

2. Select **Remote-NDIS Host**. [Figure 2]

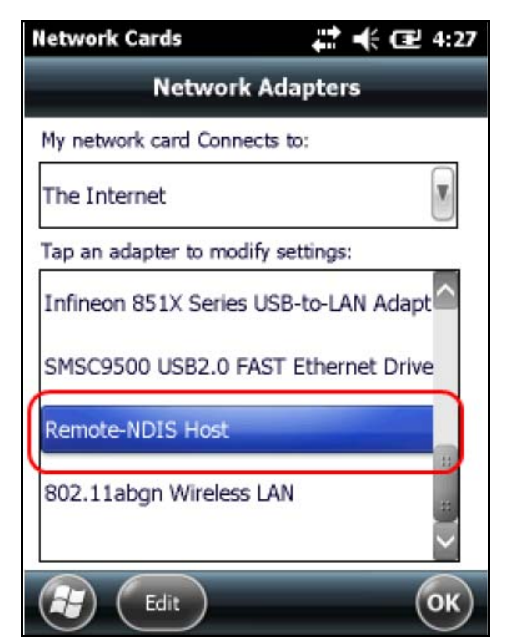

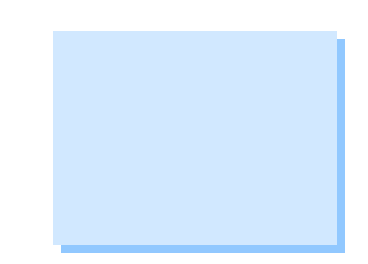

Figure 2. Select Network Adapter

3. Select "Use specific IP address" and then enter the network settings. [Figure 3] Press **OK** to save.

| Network Cards     |         |      | ŧ œ    | 4:2  |
|-------------------|---------|------|--------|------|
| Name Ser 🗶 🛛 IP A | ddres   | s )  | Nam    | e Se |
| Remote-NDIS Host  |         |      |        |      |
| O Use server-assi | gned I  | P ad | dress  |      |
|                   | addraa  |      |        |      |
| Use specific IP   | addres  |      |        |      |
| IP address:       |         | ۰.   |        |      |
| Subact marks      | <u></u> | 102  | 0.00   | 4    |
| Subnet mask:      | •       | ·    | •      |      |
| Default gateway:  |         |      |        | Ē    |
|                   | •       | •    | •      |      |
|                   |         |      |        | G    |
| Cancel            |         |      |        | OK   |
| Figure 3. Enter   | netw    | ork  | settir | ngs  |

## SKF Reliability Systems 5271 Viewridge Court \* San Diego, California, 92123 USA Telephone 1-800-523-7514 Web: www.skf.com

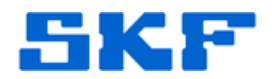

\_\_\_\_

For further assistance, please contact the Technical Support Group by phone at 1-800-523-7514 option 8, or by email at <u>TSG-Americas@skf.com</u>.

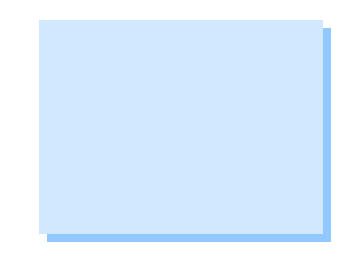

SKF Reliability Systems 5271 Viewridge Court \* San Diego, California, 92123 USA Telephone 1-800-523-7514 Web: www.skf.com